## NÁVOD NA PREDĹŽENIE /PROLONGÁCIU/ VÝPOŽIČNEJ DOBY

 V on-line katalógu UK UCM kliknite na: "Prihlásenie čitateľa do katalógu/konto čitateľa".

|              |          |            | O      | n-line | katalóg |
|--------------|----------|------------|--------|--------|---------|
| Univerzitnej | knižnice | Univerzity | sv. Cy | rila a | Metoda  |

|                                       | Online katalóg                                                                                                    |
|---------------------------------------|----------------------------------------------------------------------------------------------------|
|                                       | Vyhľadávanie                                                                                                    |
| ıy 🔺                                  | Jednoduché hľadanie                                                                                                    |
| h slovenskýc                          | Rozšírené hľadanie - všetky fondy                                                                                                    |
| entalistiky 📃                         | Rozšírené hľadanie - katalóg kníh                                                                                                    |
| · · · · · · · · · · · · · · · · · · · | Rozšírené hľadanie - periodiká                                                                                                    |
|                                       | Rozšírené hľadanie - záverečné práce                                                                                                    |
|                                       | Vyhľadávanie v externých katalógoch a zdrojoch                                                                                           |
| nosť                                  | Vyhľadávanie v súbornom katalógu InfoGate infogate                                                                                       |
|                                       | <ul> <li>Prihlásenie čitateľa do katalógu / konto čitateľa</li> <li>Prihlásenie čitateľa FMK UCM do katalógu / konto čitateľa</li> </ul> |

## 2. Zadajte:

- Priezvisko a meno s diakritikou
- Osobné číslo: ID a číslo ISICu
- kliknite na "Prihlásiť"

| Un Un                             | On-line katalóg<br>iverzitnej knižnice Univerzity sv. Cyrila a Metoda                                  |
|-----------------------------------|----------------------------------------------------------------------------------------------------|
| 🟠 Hlavná stránka                  |                                                                                                    |
| Prihlásenie do systému - používat | eľ                                                                                                    |
| Lokácia:                          | UK 🔽                                                                                                   |
| Priezvisko:                       | Štibráni                                                                                               |
| Meno:                             | Michal                                                                                                 |
| Osobné číslo v tvare IDxxx:       | ••••••                                                                                                 |
|                                   | Prihlasovacie údaje je potrebné zadávať s diakritikou                                                  |
|                                   | Prihlásit                                                                                              |
|                                   | vrh a riešenie SVOP WEBDIZAJN   Zabezpečuje DAWINCI   Pomoc                                            |
| Pre správne fungovanie systému    | je povolený javascript! Systém je optimalizovaný pre prehliadače IE7 a vyššie, Mozilla Firefox a Opera |

## 3. Dostanete sa do svojho konta. Označte tituly, ktoré chcete predĺžiť.

| Co.                                                                                                    | Univerz                                                             | itnej knižnice Univ                                     | erzity   | (<br>/ sv. ( | On-line kat<br>Cyrila a Me    | talóg<br>toda |  |
|----------------------------------------------------------------------------------------------------|---------------------------------------------------------------------|---------------------------------------------------------|----------|--------------|-------------------------------|---------------|--|
| Prihlásený: Michal Štibráni 🔚 Privátna zóna používateľa   🖧 odhlásiť s                                                          |                                                                     |                                                         |          |              |                               |               |  |
| 🟠 HI                                                                                                    | lavná stránka 🛛 🔍 Vyhľadávanie 📔                                    | 🗋 Nájdené 🛛 🚔 Tlač                                      |          |              |                               |               |  |
| Karta                                                                                                    | používateľa                                                         |                                                         |          |              |                               |               |  |
| Poč                                                                                                    | et záznamov na stránku: 🔟 💌                                         | Registrácia platná do: 3.10.20                          | 13       |              |                               | RSS 🖡         |  |
| Požičané/Upomienky (5) Objednávky/Rezervácie (0) História (53) Aktuálne poplatky Účtenky Os. údaje<br>Do košíka Predĺžiť tituly |                                                                     |                                                         |          |              |                               | ]             |  |
| # 🗖                                                                                                    | autor                                                               | názov                                                   | prír.č   | požičané     | ∆vrátiť do/ nová<br>upomienka | stav          |  |
| 1                                                                                                    | Dana Petranová, Slavomír Magál, Miloš<br>Mistrík (eds.)             | Médiá a umenie - Megatrendy a<br>médiá 2012             | 28191/AA | 17.1.2013    | 18.2.2013                     | Požičané      |  |
| 2                                                                                                    | Editori zborníka: Slavomír Magál -<br>Miloš Mistrík -Dana Petranová | Médiá a umenie - Megatrendy a<br>médiá                  | 25385/AA | 17.1.2013    | 18.2.2013                     | Požičané      |  |
| 3<br>🔽                                                                                                    | Pravdová Hana                                                       | Mediálna kultúra v procese<br>globalizácie              | 05984/AA | 17.1.2013    | 18.2.2013                     | Požičané<br>🔞 |  |
| 4<br>□                                                                                                    | Editori zborníka: Slavomír Magál -<br>Dana Petranová - Martin Solík | Nové diskurzy mediálnych štúdií -<br>Magatrendy a média | 25390/AA | 17.1.2013    | 18.2.2013                     | Požičané      |  |

## 4. Kliknite na "Predĺžiť tituly".

|              |          |            | (     | On-line  | e katalóg |
|--------------|----------|------------|-------|----------|-----------|
| Univerzitnej | knižnice | Univerzity | sv. ( | Cyrila a | a Metoda  |

| Prihlá:                                                                                                    | sený: Michal Štibrá                             | ni                        |                                                         | 🛅 Priv   | /átna zóna | a používateľa   ᡖ             | odhlásiť sa   |
|----------------------------------------------------------------------------------------------------|-------------------------------------------------|---------------------------|---------------------------------------------------------|----------|------------|-------------------------------|---------------|
| 🏠 Hlavná stránka ၂ 🔍 Vyhľadávanie ၂ 📄 Nájdené 🛛 📥 Tlač                                                                                                    |                                                 |                           |                                                         |          |            |                               |               |
| Karta                                                                                                    | používateľa                                     |                           |                                                         |          |            |                               |               |
| Počet záznamov na stránku: 10 💌 Registrácia platná do: 3.10.2013 RS:                                                                                                    |                                                 |                           |                                                         |          |            |                               |               |
| Požičané/Upomienky (5)         Objednávky/ Rezervácie (0)         História (53)         Aktuálne poplatky         Účtenky         Os. údaje           Do košíka         Predĺžiť tituly |                                                 |                           |                                                         |          |            |                               | ]             |
| # 🗖                                                                                                    |                                                 |                           | názov                                                   | prír.č   | požičané   | ∆vrátiť do/ nová<br>upomienka | stav          |
| 1                                                                                                    | Dana Petranová,<br>Mistrík (eds.)               | mír Magál, Miloš          | Médiá a umenie - Megatrendy a<br>médiá 2012             | 28191/AA | 17.1.2013  | 18.2.2013                     | Požičané      |
| 2<br>🔽                                                                                                    | Editori zborníka:<br>Miloš Mistrík -Da          | mír Magál -<br>tranová    | Médiá a umenie - Megatrendy a<br>médiá                  | 25385/AA | 17.1.2013  | 18.2.2013                     | Požičané      |
| 3<br>🔽                                                                                                    | Pravdová Hana                                   |                           | Mediálna kultúra v procese<br>globalizácie              | 05984/AA | 17.1.2013  | 18.2.2013                     | Požičané<br>🔞 |
| 4                                                                                                    | Editori zborníka: Slavo<br>Dana Petranová - Mar | omír Magál -<br>tin Solík | Nové diskurzy mediálnych štúdií -<br>Magatrendy a média | 25390/AA | 17.1.2013  | 18.2.2013                     | Požičané      |

5. Zobrazí sa tabuľka s hlásením stavu predĺženia. Výpožičky môžete začať predlžovať najskôr 14 dní pred dátumom vrátenia a najneskôr v deň vrátenia. Ak máte viac titulov na konte, v tabuľke sa ukáže len počet titulov, ktoré sa predĺžili.

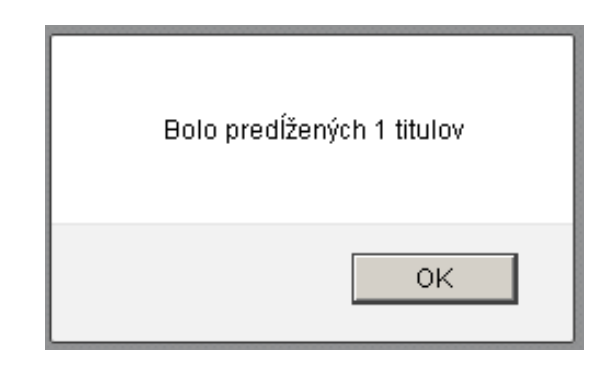

 V tabuľke s Vaším kontom sa v stĺpci "vrátiť do/nová upomienka" zobrazí dátum vrátenia po predĺžení titulu.

| On-line katalóg<br>Univerzitnej knižnice Univerzity sv. Cyrila a Metoda                                                                                                    |                                                                                               |                                                         |          |            |                               |                 |  |  |
|----------------------------------------------------------------------------------------------------|-----------------------------------------------------------------------------------------------|---------------------------------------------------------|----------|------------|-------------------------------|-----------------|--|--|
| Prihlás                                                                                                    | <sup>sený:</sup> Michal Štibráni                                                              |                                                         | 🛅 Priv   | /átna zóna | a používateľa   ᡖ             | odhlásiť sa     |  |  |
| 🏠 ні                                                                                                    | avná stránka 🛛 🔍 Vyhľadávanie 📔 📄                                                             | Nájdené   🚔 Tlač                                        |          |            |                               |                 |  |  |
| Karta                                                                                                    | používateľa                                                                                   |                                                         |          |            |                               |                 |  |  |
| Poč                                                                                                    | et záznamov na stránku: 🔟 💌                                                                   | Registrácia platná do: 3.10.20                          | 13       |            |                               | RSS 🔝           |  |  |
| Požičané/Upomienky (4)         Objednávky/Rezervácie (0)         História (54)         Aktuálne poplatky         Účtenky         Os. údaje           Do košíka         Predĺžiť tituly |                                                                                               |                                                         |          |            |                               |                 |  |  |
| # 🗖                                                                                                    | autor                                                                                         | názov                                                   | prír.č   | požičané   | ∆vrátiť do/ nová<br>upomienka | stav            |  |  |
| 1                                                                                                    | Dana Petranová, Slavomír Magál, Miloš<br>Mistrík (eds.)                                       | Médiá a umenie - Megatrendy a<br>médiá 2012             | 28191/AA | 17.1.2013  | 18.2.2013                     | Požičané        |  |  |
| 2                                                                                                    | 2 Pravdová Hana Mediálna kultúra v procese globalizácie 05984/AA 17.1.2013 18.2.2013 Požičané |                                                         |          |            |                               |                 |  |  |
| 3<br>□                                                                                                    | Editori zborníka: Slavomír Magál - Dana<br>Petranová - Martin Solík                           | Nové diskurzy mediálnych štúdií -<br>Magatrendy a média | 25390/AA | 17.1.2013  | 18.2.2013                     | Požičané        |  |  |
| 4                                                                                                    | Editori zborníka: Slavomír Magál -<br>Miloš Mistrík -Dana Petranová                           | Médiá a umenie - Megatrendy a<br>médiá                  | 25385/AA | 17.1.2013  | 15.3.2013                     | Predĺžené<br>1× |  |  |

 Výpožičky nie je možné predĺžiť v prípade, keď je na titul rezervácia<sup>®</sup>, alebo upomienka.

| Co                                                                                                 | Univerzi                                                            | tnej knižnice Univ                                      | /erzity  | y sv. (   | On-line ka<br>Cyrila a Me | talóg<br>toda |  |
|----------------------------------------------------------------------------------------------------|---------------------------------------------------------------------|---------------------------------------------------------|----------|-----------|---------------------------|---------------|--|
| Prihlásený: Michal Štibráni 🖆 Privátna zóna používateľa   🔓 odhlásiť sa                            |                                                                     |                                                         |          |           |                           |               |  |
| 🟠 н                                                                                                | lavná stránka   🔍 Vyhľadávanie   📗                                  | Nájdené   📥 Tlač                                        |          |           |                           |               |  |
| Karta                                                                                              | používateľa                                                         |                                                         |          |           |                           |               |  |
| Poč                                                                                                | et záznamov na stránku: 🔟 🗾                                         | Registrácia platná do: 3.10.20                          | 13       |           |                           | RSS 🔝         |  |
| Požičané/Upomienky (4) Objednávky/Rezervácie (0) História (54) Aktuálne poplatky Účtenky Os. údaje |                                                                     |                                                         |          |           |                           |               |  |
|                                                                                                    |                                                                     |                                                         |          |           | ∆vrátiť do/ nová          |               |  |
| #                                                                                                  | autor                                                               | názov                                                   | prír.č   | požičané  | upomienka                 | stav          |  |
| 1                                                                                                  | Dana Petranová, Slavomír Magál, Miloš<br>Mistrík (eds.)             | Médiá a umenie - Megatrendy a<br>médiá 2012             | 28191/AA | 17.1.2013 | 18.2.2013                 | Požičané      |  |
| 2<br>□                                                                                             | Pravdová Hana                                                       | Mediálna kultúra v procese<br>globalizácie              | 05984/AA | 17.1.2013 | 18.2.2013                 | Požičané<br>® |  |
| 3<br>□                                                                                             | Editori zborníka: Slavomír Magál - Dana<br>Petranová - Martin Solík | Nové diskurzy mediálnych štúdií -<br>Magatrendy a média | 25390/AA | 17.1.2013 | 18.2.2013                 | Požičané      |  |
|                                                                                                    |                                                                     |                                                         | 1        |           |                           |               |  |

- 8. Výpožičky sa nepredĺžia aj v tom prípade, keď už boli 2 x predĺžené, alebo dátum vrátenia ešte nedosiahol hranicu predlžovania (14 dní pred vrátením).
- 9. Po ukončení prolongácie sa odhláste z konta čitateľa.

| On-line katalóg<br>Univerzitnej knižnice Univerzity sv. Cyrila a Metoda                                                                                                    |                                                         |                                             |          |            |                               |             |  |  |
|----------------------------------------------------------------------------------------------------|---------------------------------------------------------|---------------------------------------------|----------|------------|-------------------------------|-------------|--|--|
| Prihlás                                                                                                    | ený: Michal Štibráni                                    |                                             | 🛅 Priv   | /átna zóna | a používateľa   ᡖ             | odhlásiť sa |  |  |
| 🏠 HU                                                                                                    | 🏠 Hlavná stránka   🔍 Vyhľadávanie   📄 Nájdené   🚔 Tlač  |                                             |          |            |                               |             |  |  |
| Karta                                                                                                    | Karta používateľa                                       |                                             |          |            |                               |             |  |  |
| Poč                                                                                                    | et záznamov na stránku: 10 💌                            | Registrácia platná do: 3.10.20              | 13       |            |                               | 3           |  |  |
| Požičané/Upomienky (4)         Objednávky/Rezervácie (0)         História (54)         Aktuálne poplatky         Účtenky         Os. údaje           Do košíka         Predĺžiť tituly |                                                         |                                             |          |            |                               |             |  |  |
| # 🗖                                                                                                    | autor                                                   | názov                                       | prír.č   | požičané   | ∆vrátiť do/ nová<br>upomienka | stav        |  |  |
| 1                                                                                                    | Dana Petranová, Slavomír Magál, Miloš<br>Mistrík (eds.) | Médiá a umenie - Megatrendy a<br>médiá 2012 | 28191/AA | 17.1.2013  | 18.2.2013                     | Požičané    |  |  |